# CONTENTS

| サンプルの Experiment – Single Factor ANOVA Example2 |
|-------------------------------------------------|
| クイックノート                                         |
| 手順2                                             |
| StatsAnova1Test コマンドのヘルプ5                       |

# クイックノート

## メニュー File $\rightarrow$ Example Experiments $\rightarrow$ Statistics $\rightarrow$ ANOVA1 Demo

この Experiment は、単一要因分散分析/一元配置分散分析を説明するデモです。

サンプルの Experiment 内のクイックノートではコマンドウィンドウでの処理として書かれていますが、GUI を使ってより分かりやすく処理できるため、それを主として説明します。

手順

次の 4 つの列(ウェーブ f1-f4 に格納)は、6 つのサンプルの任意の特性を計測機器で測定したものを示したものです。

| 新しい Experiment を作成したところからの手順で確認します。                               |                                                                                                    | Data                      | Analysis                                  | Statistics                                                                             | Macı   |
|-------------------------------------------------------------------|----------------------------------------------------------------------------------------------------|---------------------------|-------------------------------------------|----------------------------------------------------------------------------------------|--------|
| 1. メニュー Data → Make Waves を選択します。                                 |                                                                                                    | La<br>Sa<br>M             | oad Waves<br>ave Waves<br>lake Waves      |                                                                                        | Þ      |
| <b>2.</b> f1~f4 の4つのウェーブを作成します。                                   | Make Waves                                                                                                    |                           |                                           |                                                                                        | ×      |
| Rows は 6 を指定します。                                                  | f1 f2   Overwrife existing waves   Type:   Double Float 64 bit   Complex   Mske/N=6/D f1,12,f3f4   Do It To Cmd Line                                                      | ∽<br>To Clip              | 13                                        | f4<br>Dimensions: 1 (Vectora)<br>Rows: 6<br>Help C                                     | ~<br>~ |
| 3. Data Browser で4つのウェーブを選択し、右クリックして<br>ポップアップメニューから Edit を選択します。 | Data Browser<br>Current Data Folder<br>Display<br>Wares<br>Variables<br>Strines<br>Info<br>Plot<br>New Data Folder<br>Save Copy<br>Browse Expt<br>Delete<br>Execute Ornd. | root<br>Name<br>→ v san r | incot       f1       f2       f3       f4 | Display<br>Edit<br>Append to Table<br>Copy Full Paths<br>Delete Objects<br>Adopt Waves | →<br>→ |

## 4. テーブルに次のように入力します。

|   | f1 | f2 | f3 | f4 |
|---|----|----|----|----|
| 1 | 19 | 22 | 20 | 21 |
| 2 | 21 | 21 | 22 | 19 |
| 3 | 19 | 20 | 20 | 22 |
| 4 | 20 | 22 | 22 | 19 |
| 5 | 19 | 22 | 21 | 20 |
| 6 | 18 | 19 | 20 | 18 |

| R5    | <b>18</b> |    |    |    | Ę |
|-------|-----------|----|----|----|---|
| Point | f1        | f2 | f3 | f4 |   |
| 0     | 19        | 22 | 20 | 21 |   |
| 1     | 21        | 21 | 22 | 19 |   |
| 2     | 19        | 20 | 20 | 22 |   |
| 3     | 20        | 22 | 22 | 19 |   |
| 4     | 19        | 22 | 21 | 20 |   |
| 5     | 18        | 19 | 20 | 18 |   |
| 6     |           |    |    |    |   |
|       |           |    |    |    |   |
|       |           |    |    |    |   |

このドキュメントではあまり使いませんが、定義を少ししておきます。

H<sub>0</sub> (null hypothesis/帰無仮説): 4つの機器で記録された値に違いはない。

Ha(alternative hypothesis/対立仮設): 4つの機器で記録された値には十分な違いがある。

| 5. メニュー Statistics → One-way ANOVA を選択します。 | Stati                | istics  | Macros    | Windows |
|--------------------------------------------|----------------------|---------|-----------|---------|
| One-way ANOVA Test ダイアログが表示されます。           | Wave Stats<br>T-Test |         |           |         |
|                                            |                      | F-Test  |           |         |
|                                            |                      | Chi Squ | ared-Test |         |
|                                            |                      | Varianc | es Test   |         |
|                                            |                      | One-wa  | ay ANOVA  |         |
|                                            |                      | Two-wa  | y ANOVA   |         |

6. Waves で4つのウェーブを選択し、Brown and Forsythe test と Welch test チェックボックスをチェックします。

Alpha はデフォルトのままにしておきます。

Result Table ポップアップメニューから Display table with closing dialog を選択します。

Do It をクリックします。

7. 3つのテーブルが作成されます。

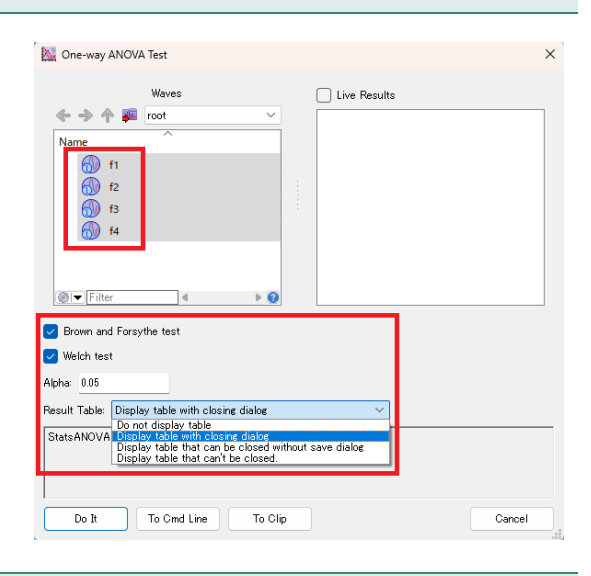

| 7. 3つのテーブルが作成されます。                     | ANOVA1 R | esuits<br>0 Label | Groups        | _             | _                   | _               |        |
|----------------------------------------|----------|-------------------|---------------|---------------|---------------------|-----------------|--------|
| · · · · · · · · · · · · · · · · · · ·  | Row      | M_ANOVA1.I        | M_ANOVA1[[0]. | M_ANOVA1[][1] | d M_ANOVA1[][2].c   | M_ANOVA1[][3].c | M_ANOV |
| ANOVA のストレートな結果は ANOVA1 Results テーフルに表 | 0        | Groups            | 3             | 11.5          | 5 3.83333<br>9 1.45 | 1               |        |
| 示されます。                                 | 2        | Total             | 23            | 40.5          | 5 1.76087           | 2.64368         |        |

|                           | DF           | SS      | MS                                  | F         | Fc      | Р        |
|---------------------------|--------------|---------|-------------------------------------|-----------|---------|----------|
| Groups                    | 3            | 11.5    | 3,83333                             |           |         |          |
| Error                     | 20           | 29      | 1.45                                |           |         |          |
| Total                     | 23           | 40.5    | 1,76087                             | 2.64368   | 3.09839 | 0.077207 |
| ここでは、Fc>F                 | という臨界        | 界値である   | るため、H <sub>0</sub> は棄却 <sup>-</sup> | できません。    |         |          |
| また、P>alpha は              | <b>tデフォル</b> | レトで 0.0 | 5 に設定されてい                           | る点にも注意してく | ください。   |          |
| DF : Degrees of           | Freedom      | (自由度)   | )                                   |           |         |          |
| SS : Sum of Squ           | ares(平       | 方和)     |                                     |           |         |          |
| MS : Mean sum o           | of Square    | es(平均平  | 平方)                                 |           |         |          |
| Fc : F Critical val       | ue(臨界·       | 値)      |                                     |           |         |          |
| F: <i>F</i> -statistic (F | 統計量)         |         |                                     |           |         |          |
| P: <i>P</i> -value(P 亻    | 直)           |         |                                     |           |         |          |
|                           |              |         |                                     |           |         |          |

#### 8. Welch Test には次の結果が含まれています。

|     |           |  | Welch Test |     |      | X     |               |      |
|-----|-----------|--|------------|-----|------|-------|---------------|------|
| N1  | 3         |  | R0         |     |      | N1    |               |      |
|     | 10        |  | Point      | W_A | NOVA | 1Welc | W_ANOVA1Welch |      |
| NZ  | 10        |  | 0          |     |      | N1    | 3             |      |
| En  | 2 80288   |  | 1          |     |      | N2    | 10            |      |
| ιp  | 2.00200   |  | 2          |     |      | Fp    | 2.80288       |      |
| Fpc | 3,70826   |  | 3          |     |      | Fpc   | 3.70826       |      |
|     | 517 0020  |  | 4          |     |      | Pp    | 0.0945161     | <br> |
| Pp  | 0.0945161 |  | 5          |     |      |       |               |      |
| •   |           |  |            |     |      |       | 1 1           |      |
|     |           |  |            |     |      |       |               |      |

ここで、Fp は自由度 N1 と N2 に関連する Welch 検定統計量、 Fpc は臨界値、Pp は P 値です。

| 0 <b>२</b> ≖ |                                       |           |               |               |   |
|--------------|---------------------------------------|-----------|---------------|---------------|---|
| 9. 3 住       | 旧のテーノル Brown and Forsythe Test には次の結果 |           |               |               |   |
| が含まれ         | しています。                                |           |               |               |   |
|              |                                       | Brown and | Forsythe Test |               |   |
| N1           | 3                                     | R0        | N1            |               | ê |
| ND           | 10                                    | Point     | W_ANOVA1BnF.I | W_ANOVA1BnF.d | 1 |
| NZ           | 18                                    | 0         | N1            | 3             |   |
| Fp           | 2.64368                               | 1         | N2            | 18            |   |
| _            |                                       | 2         | Fp            | 2.64368       |   |
| Fpc          | 3.15991                               | 3         | Fpc           | 3.15991       |   |
| Dn           | 0.0005162                             | 4         | Pp            | 0.0805162     |   |
| rp           | 0.0003102                             | 5         |               |               |   |

ここでも、Fp は自由度 N1 と N2 に関連する検定統計量であり、 Fpc は臨界値、Pp は P 値です。

サンプルの Experiment では、ステップ5以降の操作がコマンドウィンドウでの操作となっています。 その時の手順は次のようになります。

# 5'. 検定を実行するには、コマンドウィンドウで次を実行します。

StatsAnovalTest/T=1/Q/W/BF f1,f2,f3,f4

3つのテーブルが作成されます。

ANOVA のストレートな結果は ANOVA1 Results テーブルに表示されます。

(各テーブルウィンドウには列や行にタイトルがないため、前掲の ように読み取ります)

| Row      | M_ANOVA1[][0] | M_ANOVA1[][1] | M_ANOVA1[][2] | M_ANOVA1[][3] | M_ANOVA1[][4] | M_ANOVA1[][5] |
|----------|---------------|---------------|---------------|---------------|---------------|---------------|
|          | 0             | 1             | 2             | 3             | 4             | 6             |
| 0        | 3             | 11.5          | 3.83333       |               |               |               |
| 1        | 20            | 29            | 1.45          |               |               |               |
| 2        | 23            | 40.5          | 1.76087       | 2.64368       | 3.09839       | 0.077207      |
| 3        |               |               |               |               |               |               |
|          |               |               |               |               |               |               |
|          |               |               |               |               |               |               |
|          |               |               |               |               |               |               |
|          |               |               |               |               |               |               |
| Untitled |               |               |               |               |               |               |

6'. 2番目のテーブル Welch Test には右図の結果が含まれてい ます。

| Welch Test |               | - 🗆 🗙 |
|------------|---------------|-------|
| R5         |               | Ø     |
| Point      | W_ANOVA1Welch |       |
| 0          | 3             |       |
| 1          | 10            |       |
| 2          | 2.80288       |       |
| 3          | 3.70826       |       |
| 4          | 0.0945161     |       |
| 5          |               |       |
|            |               |       |
|            |               |       |

## 7'. 3番目のテーブル Brown and Forsythe Test には右図の 結果が含まれています。

| Brown and | Forsythe Test |           |
|-----------|---------------|-----------|
| R5        |               | <b>\$</b> |
| Point     | W_ANOVA1BnF   |           |
| 0         | 3             |           |
| 1         | 18            |           |
| 2         | 2.64368       |           |
| 3         | 3.15991       |           |
| 4         | 0.0805162     |           |
| 5         |               |           |
|           |               |           |
|           |               |           |
|           |               |           |

# StatsAnova1Test コマンドのヘルプ

**StatsANOVAlTest** [/ALPH=significance /BF/Q/Z/T=k /W/WSTR=wList] [wave1, wave2,... wave100]

StatsANOVA1Test コマンドは、一元配置分散分析(固定効果モデル)を実行します。 標準的な分散分析の結果は、現在のデータフォルダー内の M\_ANOVA1 ウェーブに保存されます。

## フラグ

| /ALPH= <i>val</i> | 有意水準を設定します(デフォルトは 0.05)。                                                                                                    |
|-------------------|----------------------------------------------------------------------------------------------------|
| /BF               | Brown and Forsythe 検定を実行し、F'' と自由度を計算します。<br>現在のデータフォルダー内の W_ANOVA1BnF ウェーブに結果が出力されています。                                                                 |
| /Q                | コマンドウィンドウの履歴領域に結果を表示しません。                                                                                                    |
| /T=k              | 結果をテーブル形式で表示します。<br>追加のテーブルは、/BF および /W で作成されます。<br>k は、それを閉じるときのテーブルの動作を指定します。<br>k =0: ダイアログを表示(デフォルト)<br>k =1: ダイアログを表示せずに Kill<br>k =2: Kill を不可能にする |
| /W                | Welch 検定 F' を実行し、自由度を計算します。<br>現在のデータフォルダー内の W ANOVA1Welch ウェーブに結果が出力されます                                                                                |

現在のテータノオルター内の W\_ANOVA1Welch ワエーノに結果が出力されます。

/WSTR=*waveListString* 

サンプルデータを含む、セミコロンで区切られた複数のウェーブのリストを含む文字列 を指定します。 フラグの後に各ウェーブを列挙する代わりに、waveListStringを使います。

#### 詳細

StatsANOVA1Test への入力は、2つ以上の1次元数値ウェーブ(サンプルのグループごとに1つのウェ ーブ)です。

欠損値には NaN を使うか、異なるポイント数のウェーブを使います。

標準的な ANOVA の結果は、対応する行と列のラベルが付いた M\_ANOVA1 ウェーブに表示されます。 /T を使うと、結果をテーブル形式で表示できます。

いずれの場合も、2つの自由度の値、F 値、アルファと自由度の選択のための臨界値 Fc、結果の P 値が得られます。

V\_flag は、エラーが発生した場合は -1 に、それ以外はゼロに設定されます。

場合によっては、ANOVA 検定が適切でないこともあります。

例えば、グループ間で分散の均一性が十分に認められない場合などです。

ANOVA 検定にとっては致命的ではないかもしれませんが、StatsVariancesTest で分散分析を行うことで、より深い洞察が得られるかもしれません。

2つのグループしかない場合、この検定は StatsTTest と同じです。

指定した自由度と非心パラメーターの組に対して、次を使って ANOVA 検定の検出力を評価できます。

power=1-StatsNCFCDF(StatsInvFCDF((1-alpha),n1,n2),n1,n2,delta)

ここで、n1 はグループの自由度、n2 は誤差の自由度、delta は非心パラメーターです。

#### 参照

Zar, J.H., Biostatistical Analysis, 4th ed., 929 pp., Prentice Hall, Englewood Cliffs, New Jersey, 1999.

## 関連するヘルプ、コマンド

Statistical Analysis (ヘルプ Statistics.ihf 内)

StatsVariancesTest, StatsTTest, StatsNCFCDF, StatsInvFCDF